## Oppdatere eller legge til profilbilde

1. Start webmail ved å klikke på Webmail ikonet fra skrivebordet.

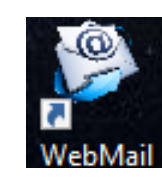

 Trykk på bildet eller dine initialer oppe i høyre hjørne av nettleser vinduet.
Deretter kommer det opp flere valg hvor du skal trykke der du enten har eksisterende bilde eller dine initialer for å legge til bilde for første gang.

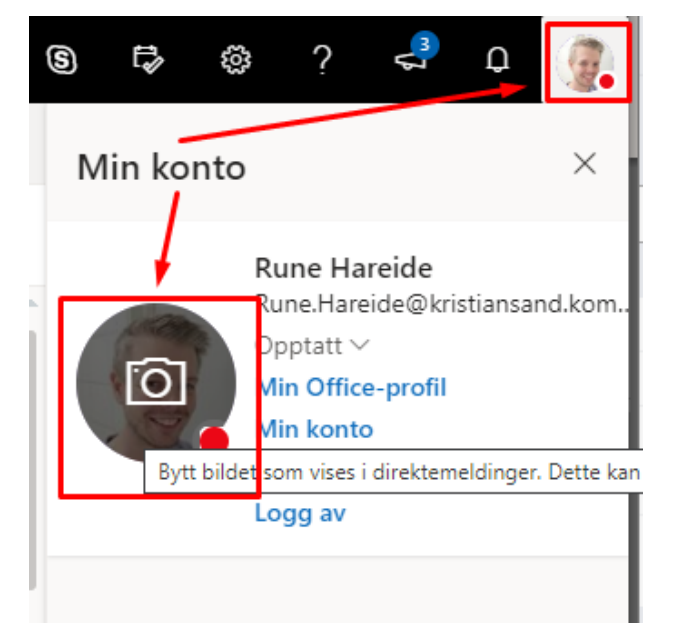

Endre bilde

 I det nye vinduet som kommer opp midt på skjermen din kan du velge Last opp et nytt bilde.

Deretter skalere det slik du ønsker ved å zoome inn eller ut og dra bildet rundt slik du ønsker. Avslutt ved å trykke på **Bruk**.

Det kan ta ca. 30-60 minutter før ditt nye bilde er synkronisert rundt i systemene våre.

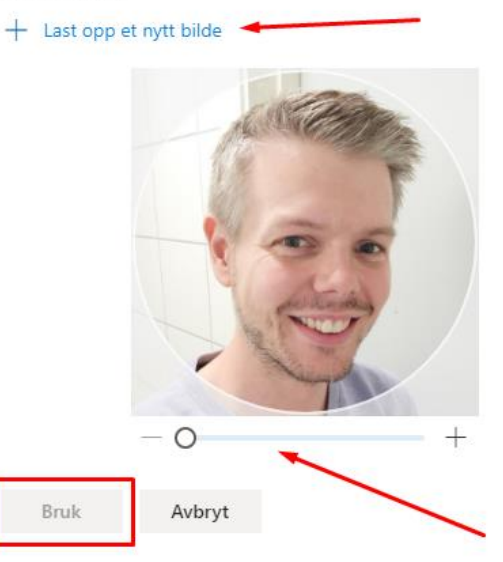

X